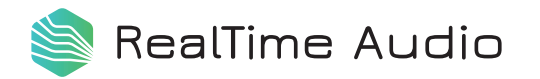

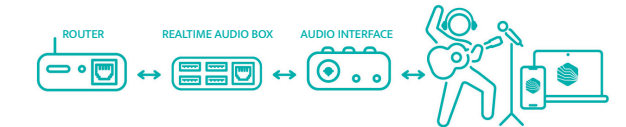

**Connecting Your** RealTime Audio Equipment

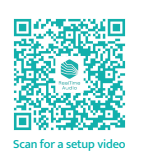

#### Step 1. Connect Power Supply to RealTime Portal

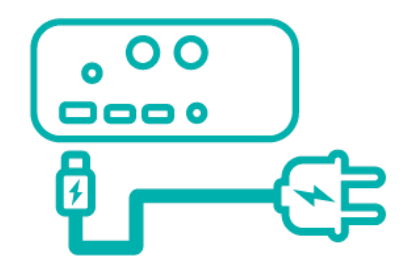

Plug the USB-C power supply into your RealTime Audio Box and then into the wall.

#### Step 2. Connect Router & Audio Interface to RealTime Portal

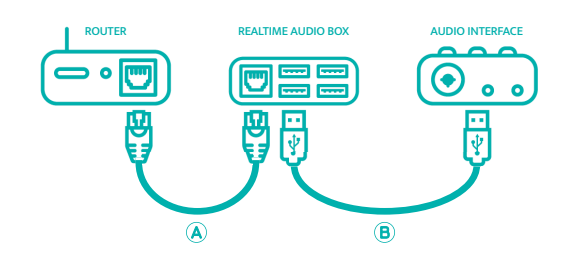

- A Using the ethernet cable provided, connect your RealTime Portal to your internet router.
- B Using a USB cable, connect your RealTime Portal to any, class compliant, USB audio interface (not provided).

# Step 3. Connect Microphone, Instrument & Headphones

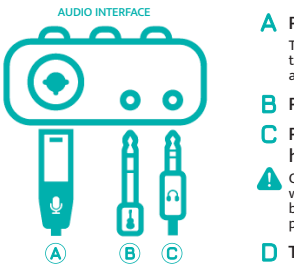

| A | Plug in your microphone.<br>The microphone will be used for<br>talkback, singing, and for use with<br>acoustic instruments.      |  |
|---|----------------------------------------------------------------------------------------------------|--|
| В | Plug in your instrument.                                                                                                    |  |
|   | Plug in your<br>headphones.<br>Only use headphones<br>with two insulating<br>bands on the connector<br>plug (1/8" [3.5 mm] TRS). |  |

D Turn up the volume!

If you have an "Input/Playback" knob make sure it's turned all the way to "Playback".

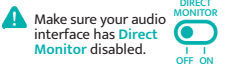

# The Complete Setup

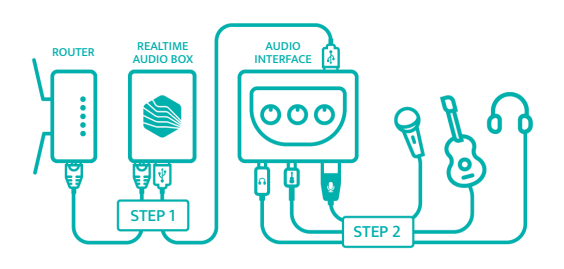

\Lambda When you hear "Your RealTime Portal is ready to connect" you are ready to open the RealTime Audio app.

## Step 4. Go to: www.social.realtimeaudio.com/ ?video=tutorial

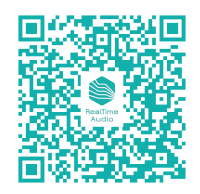

## Step 5. Register & Pair with your **RealTime Portal**

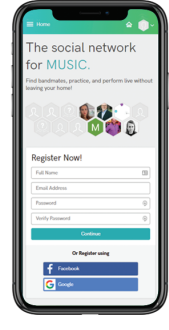

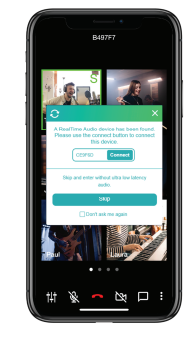

A Register your account

B Wirelessly pair the app with your RealTime Portal If prompted, grant access to your microphone and camera.

## You Are Now Connected! Lets get some friends here!

Click the 😫 icon to to invite others with a Realtime Audio powered device to join the jam.

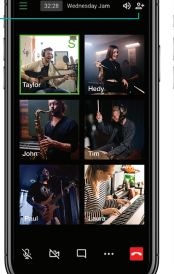

Click the 🙆 icon on your personal mixer to explore and change your settings.

Have fun jamming! For more information, contact: support@realtimeaudio.com www.realtimeaudio.com

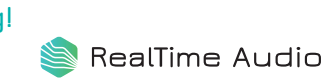